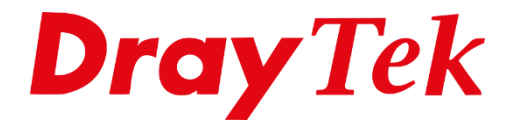

EIIE

# VigorACS 3 CPE wachtwoord resetten of wijzigen

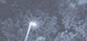

# Inhoudsopgave

| CPE wachtwoord resetten of wijzigen                 | . 3 |
|-----------------------------------------------------|-----|
| CPE wachtwoord resetten                             | .4  |
| CPE wachtwoord wijzigen d.m.v. Device Configuration | . 5 |
| CPE wachtwoord wijzigen d.m.v. TR-069 parameter     | . 6 |

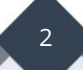

# CPE wachtwoord resetten of wijzigen

Wanneer het wachtwoord van een CPE niet meer bekend is, is er geen mogelijkheid meer om het wachtwoord te achterhalen, echter wanneer de betreffende CPE beheerd wordt in VigorACS, maakt VigorACS het mogelijk om op meerdere manieren het wachtwoord van de betreffende CPE te resetten of opnieuw te configureren. In deze handleidingen bespreken we beide mogelijkheden hierin.

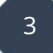

### CPE wachtwoord resetten

(Beschikbaar voor DrayOS modellen)

Navigeer in de ACS web omgeving naar "Maintenance >> System Password Reset".

| =          | Root Network 🗸 🗸      | Dray Tek vigorACS     |
|------------|-----------------------|-----------------------|
| (7)        | Maintenance           | set                   |
| <u></u>    | Scheduled Backup      | Now Scheduled         |
|            | Configuration Restore | Start time End time   |
|            | Firmware Upgrade      | 00:00 © 23:59 ©       |
| 2          | Device Reboot         | 12/29/2020            |
| 12         | System Password Reset |                       |
| <u>\$</u>  | Schedule Profile      |                       |
|            | File Manager          |                       |
| <u> </u>   |                       | Name Firmware Version |
| <u>2</u> 3 |                       |                       |
| (j)        |                       |                       |

Selecteer de betreffende CPE(s) onder het menu **Select devices**. Zet vervolgens de Reset Time op **Now** gevolgd door op **Save** te klikken.

| Maintenance / System Password Reset |                     |                              |               |      |  |
|-------------------------------------|---------------------|------------------------------|---------------|------|--|
| Reset Time                          | Now Scheduled       |                              |               |      |  |
|                                     | Start time End time |                              |               |      |  |
|                                     | 00:00 (0) 23:59 (0) |                              |               |      |  |
| Start Date                          | 12/29/2020          |                              |               |      |  |
|                                     |                     |                              |               |      |  |
| Salast davisas                      |                     |                              |               |      |  |
| Select devices                      |                     |                              |               |      |  |
| Name                                | Model Name          | Firmware Version             | Modem Version |      |  |
| Root Network(14)                    |                     |                              |               |      |  |
| SD WAN(12)                          |                     |                              |               |      |  |
| 2865Lac_1449BC0D8C08_TD             | Vigor2865Lac        | 4.2.0.1_MDM1                 | Annex_A_MDM1  |      |  |
| 2926Vac_001DAA749CE0                | Vigor2926Vac        | 3.9.3.1                      | No DSL        |      |  |
| 2927Lac_1449BC023780                | Vigor2927Lac        | 4.2.2                        | No DSL        |      |  |
| 2927ac_1449BC084520_JB              | Vigor2927ac         | 4.2.2                        | No DSL        |      |  |
| 2927ac_1449BC084C18_MvA             | Vigor2927ac         | 4.2.2                        | No DSL        |      |  |
| 2927ac_1449BC084C70_JG              | Vigor2927ac         | 4.2.2_RC3                    | No DSL        |      |  |
| 2962_1449BC0D1728                   | Vigor2962           | 3.9.3                        | undefined     |      |  |
| 3910_001DAA212970                   | Vigor3910           | 4.3.0_Beta r1494_690_628cbd2 | No DSL        |      |  |
| AP 802_001DAA3F44F0_JB              | VigorAP 802         | 1.3.5                        | No DSL        |      |  |
|                                     |                     |                              |               | Save |  |
|                                     |                     |                              |               |      |  |

Het wachtwoord van de CPE zal na de eerstvolgende TR-069 inform worden gereset naar het default wachtwoord "admin".

4

# CPE wachtwoord wijzigen d.m.v. Device Configuration

(Beschikbaar voor routers en access points)

Open het netwerk menu en selecteer de betreffende CPE waarvan u het wachtwoord wilt wijzigen. Navigeer vervolgens naar "Configuration >> System >> Admin Account" en typ een nieuw wachtwoord in gevolgd door op Save te klikken.

| =          | 2927ac_1449BC084520_JB ~                    | Dray Tek VigorACS 3                                                                                                    | support<br>System Administrator | s    |
|------------|---------------------------------------------|----------------------------------------------------------------------------------------------------|---------------------------------|------|
| (7)        | ← Configuration                             | 2927ac_1449BC084520_JB / Configuration / System                                                                                                    |                                 | C    |
|            | Maintenance                                 | Admin Account                                                                                                    |                                 |      |
|            | Time Settings<br>Admin Account              | Admin Password                                                                                                    |                                 |      |
| Z          | Admin Local User                            | <ul> <li>③ Note:</li> <li>Password can contain only a-z A-Z 0.9, ;;* ~ * + =   7 @ # ^ 1() \$ % &amp;</li> </ul>                                                                    |                                 |      |
| Ð          | SNMP Settings<br>Management                 | Enable 'admin' account login to Web UI from the                                                                                                    |                                 |      |
| (2)        | TR069 Settings<br>SysLog Settings           | Use only advanced authentication method for Admin                                                                                                    |                                 |      |
| \$         | Mail Alert                                  | User Account                                                                                                    |                                 |      |
| 2 <u>4</u> | Internal Service User List<br>Panel Control | Enable User Account                                                                                                    |                                 |      |
| U          |                                             | User Password $	imes$                                                                                                    |                                 |      |
|            |                                             | O Note:     Password can contain a z A Z 0.9 , ; : * ↔ * + :   2 @ Z + 1 ( )     Password can't be all asteriado(*). For example, ** or **** is illegal, but *123** or **45* is OK. |                                 |      |
|            |                                             | Login Greetings                                                                                                    |                                 |      |
| Task-me    | 1000                                        | Lodin Dana Loan Dutu iti                                                                                                    | Cancel                          | Save |

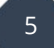

## CPE wachtwoord wijzigen d.m.v. TR-069 parameter

(Beschikbaar voor alle producten)

Open het netwerk menu en selecteer de betreffende CPE waarvan u het wachtwoord wilt wijzigen. Navigeer vervolgens naar "Configuration >> Advanced >> Parameter Tree". Zoek vervolgens de parameter op voor administrator wachtwoord.

De parameters voor de CPEs kunt u vinden onder:

#### **Routers & Access points:**

"InternetGatewayDevice >> X\_00507F\_System >> AdminmodePassword >> Password".

#### Switches:

"InternetGatewayDevice >> X\_00507F\_System >> AccountManager >> LocalUser >> 1 >> EditUser >> Password".

| =   | 2927ac_1449BC084520_JB 🗸 🗸 | Dray Tek VigorACS 3          | System | support<br>n Administrator | s            |
|-----|----------------------------|------------------------------|--------|----------------------------|--------------|
| (?) | ← Configuration            | ▷ 🐼 X_00507F_Bandwidth.      |        |                            |              |
| 000 | Parameter Tree             | ▷                            |        |                            |              |
|     | Exclude Parameters         | ▷ ② X_00507F_VPN.            |        |                            |              |
|     | Labour Forumeters          | ▷ 🐼 X_00507F_WirelessLAN.    |        |                            |              |
| °-  |                            | ▷ 🐼 X_00507F_WirelessLAN_5G. |        |                            |              |
| -D  |                            | ▲ 🐼 X_00507F_System.         |        |                            |              |
| 28  |                            | VusermodePassword.           |        |                            |              |
| =>  |                            | O Management.                |        |                            |              |
| 8   |                            | > 📀 SyslogMail.              |        |                            |              |
| A   |                            | A 🐼 AdminmodePassword.       |        | •                          |              |
|     |                            | Password                     | -      | String                     |              |
| 錼   |                            | AdmPassWordMinLength 1       |        |                            |              |
| 28  |                            | AdmPassWordMaxLength     83  |        |                            |              |
| (i) |                            | OnlyAdvAuthforAdminWANEn     | $\sim$ | Boolean                    |              |
| Ŭ   |                            | AdminAuthMode     Basic      | $\sim$ | String                     |              |
|     |                            | O mOTPPINCode                | -      | String                     |              |
|     |                            | SendCodeSMSEn false          | ~      | Boolean                    |              |
|     |                            | O SMSProfile 1-              |        | String                     |              |
|     |                            | O SendSMSTo                  |        | String                     |              |
|     |                            | 🙆 SendCodeMailEn             | ~      | Boolean                    | (F)          |
|     |                            | 🙆 MailProfile                |        | String                     | $(\uparrow)$ |
|     |                            |                              |        | 6                          | a) Save      |

Vul een wachtwoord in gevolgd door op Save te klikken.

6

#### Voorbehoud

We behouden ons het recht voor om deze en andere documentatie te wijzigen zonder de verplichting gebruikers hiervan op de hoogte te stellen. Afbeeldingen en screenshots kunnen afwijken.

#### **Copyright verklaring**

#### © 2021 DrayTek

Alle rechten voorbehouden. Niets uit deze uitgave mag worden verveelvoudigd, opgeslagen in een geautomatiseerd gegevensbestand en/of openbaar gemaakt in enige vorm of op enige wijze, hetzij elektronisch, mechanisch, door fotokopieën, opnamen of op enige andere manier zonder voorafgaande schriftelijke toestemming van de uitgever.

Ondanks alle aan de samenstelling van deze handleiding bestede zorg kan noch de fabrikant, noch de auteur, noch de distributeur aansprakelijkheid aanvaarden voor schade die het gevolg is van enige fout uit deze uitgave.

#### Trademarks

Alle merken en geregistreerde merken zijn eigendom van hun respectievelijke eigenaren.

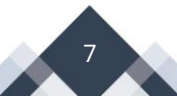